## Klubbovergang

Logg deg inn på din min side - <u>https://signup.eqtiming.no/account?login&Event=SykkelLisens</u>.

1. Da du er inne på siden velger du lisenser som vist med blå pil i skjermbildet under.

| 26-10 | Norges Cy          | klefor     | d              |             | Handlekurv |
|-------|--------------------|------------|----------------|-------------|------------|
| X     | 1910               |            |                |             |            |
|       | Kjøp lisens        | A          | iisenser       | Informasjon | Min side   |
| .me   | Resultater Påmeldi | nger Liser | iser ID Roller |             |            |

2. Du kommer da videre til oversikten over dine lisenser. Her velger du endre som vist med blå pil i skjembildet under.

| 26-10 | Norges           | Cyklei     | forbund         |       |        |                                    |       | Handleku    |
|-------|------------------|------------|-----------------|-------|--------|------------------------------------|-------|-------------|
| 1     | Kjøp lisens      |            | Aktive lise     | enser |        | Informasjon                        | 2     | ide         |
| me    | Resultater Påme  | ldinger    | Lisenser        | ID    | Roller |                                    |       | _           |
|       |                  |            |                 |       |        |                                    | F     | profilbilde |
| 2017  | Sykkel-lisens 20 | 17 - Norge | es Cykleforbund | d PRO |        | Få tilbud om NCFs sykkelforsikring | Endre | Skriv ut    |
| 2016  | Sykkel-lisens 20 | 16 - Norge | es Cykleforbund | d PRO |        |                                    |       | Skriv ut    |

3. Nå er du inn i bildet der du velger ny klubb/endrer, se blå pil i skjermbildet under. Endre til ønsket klubb og fortsett til utsjekking. Dette vil se ut som et kjøp, men det genererer ingen kostnad.

| Profflisens UCI - Thomas Dak | Profflisens UCI 🖉                                                                |                      |                          |  |  |  |  |
|------------------------------|----------------------------------------------------------------------------------|----------------------|--------------------------|--|--|--|--|
|                              | Vær nøye med fødseldato slik at alder<br>bestiller plastkort sjekk adressen nøye | sklasse på lis<br>e. | ensen blir riktig. Om du |  |  |  |  |
|                              | 12.04.1978                                                                       | Velg kj              | Mann 🔻                   |  |  |  |  |
|                              | Thomas                                                                           | Dahls                |                          |  |  |  |  |
|                              | ₩ +47* 929 65 987                                                                | thoma                | nsrud@sykling.no         |  |  |  |  |
|                              | thomas.dahlsrud@sykling.no                                                       | Bærum O              | СК                       |  |  |  |  |

Om noe skulle være uklart ta kontakt på e-post: <u>thomas.dahlsrud@sykling.no</u> eller tlf: 67 80 49 20.